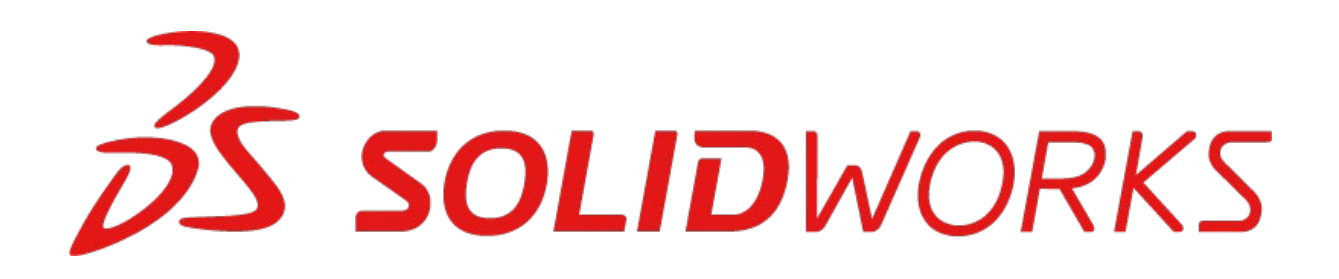

### **EXAM PROCEDURE**

| English   | 2  |
|-----------|----|
| Español   | 5  |
| 简体中文      | 9  |
| Français  | 13 |
| Deutsch   | 17 |
| 日本語       | 21 |
| Italiano  | 25 |
| Português | 29 |
| 한국인       |    |
| 繁體中文      |    |

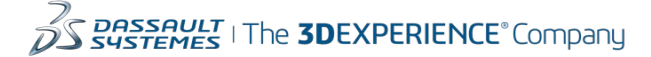

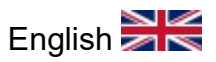

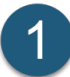

Download the TesterPRO Client software.

• Compatible with PC only, no Macs.

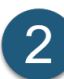

Install software to any location of your choice.

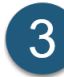

Launch the application.

| Tangix TesterPRO Client for Dassault Systèmes                |                            | - |          | × |
|--------------------------------------------------------------|----------------------------|---|----------|---|
| 2 DASSAULT                                                   |                            |   |          |   |
| VS SYSTEMES                                                  |                            |   |          |   |
| Please select the language to use in Tangix TesterPRO Client |                            |   |          |   |
|                                                              |                            |   |          |   |
| <ul> <li>Use English as application language</li> </ul>      | ○アプリケーション言語として日本語を使用       |   |          |   |
| 🔿 Utiliser le Français comme langue du logiciel              | ○ 請使用繁體中文作為應用程式語言          |   |          |   |
| ○ Verwenden Sie Deutsch als Anwendungssprache                | ○使用汉语作为应用程序语言              |   |          |   |
| 🔿 Utilizar el español como el idioma de la aplicación        | ○ 한국어 사용                   |   |          |   |
| ○ Use o português como o idioma do aplicativo                | 🔿 โซ้กาษาไทยเป็นกาษาที่โซ้ |   |          |   |
| 🔿 Użyj Polskiego jako język aplikacji                        | 🔘 השתמש עברי כיישום שפה    |   |          |   |
| O Usare l'Italiano come lingua di applicazione               |                            |   |          |   |
|                                                              |                            |   |          |   |
|                                                              |                            |   |          |   |
|                                                              |                            |   |          |   |
|                                                              |                            |   |          |   |
|                                                              |                            |   |          |   |
|                                                              |                            |   |          |   |
| Exit 8.3                                                     | 42136                      |   | Continue |   |
|                                                              |                            |   |          |   |

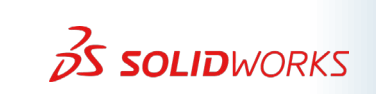

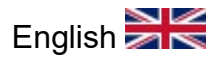

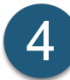

Login or Create a certification account.

### Click here to reset password.

| Tangix TesterPRO Client for Dassault S | vstèmes                                           |    | —  |        | × |
|----------------------------------------|---------------------------------------------------|----|----|--------|---|
| 2 DASSAULT                             |                                                   |    |    |        |   |
| DS SUSTEMES                            |                                                   |    |    |        |   |
| Connect to VirtualTester               |                                                   |    |    |        |   |
| I already have a VirtualTeste          | r UserID and password                             |    |    |        |   |
| E-mail:                                |                                                   |    |    |        |   |
| Password:                              |                                                   |    |    |        |   |
| Ol do not hour o VistualTecto          | LevelD. Create one with the following information |    |    |        |   |
|                                        | usend, create one with the following information  | 1. |    |        |   |
|                                        |                                                   |    |    |        |   |
|                                        |                                                   |    |    |        |   |
|                                        |                                                   |    |    |        |   |
|                                        |                                                   |    |    |        |   |
|                                        |                                                   |    |    |        |   |
|                                        |                                                   |    |    |        |   |
|                                        |                                                   |    |    |        |   |
|                                        |                                                   |    |    |        |   |
|                                        |                                                   |    |    |        |   |
|                                        |                                                   |    |    |        |   |
| Exit                                   | 8.3.4.2136                                        |    | Co | ntinue |   |
|                                        |                                                   |    |    |        |   |

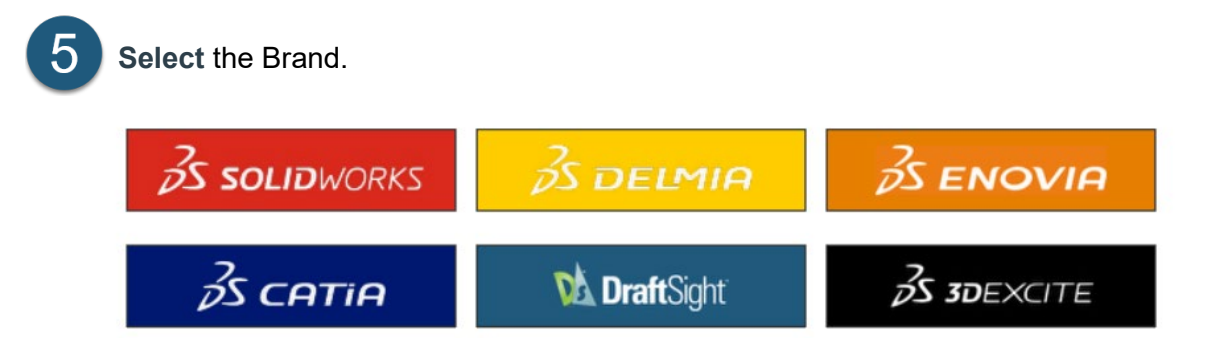

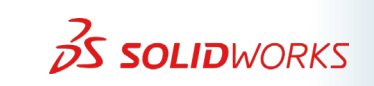

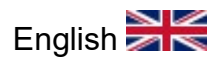

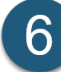

6 Enter your Voucher Code (if you have one).

| 📻 Tang     | gix TesterPRO (  | Client for Dassault Systèmes                      |                                      | – 🗆 X |
|------------|------------------|---------------------------------------------------|--------------------------------------|-------|
| 2          | ,<br>5 501 I     |                                                   |                                      |       |
| <i>V</i> - | 5 2021           | BWORRD                                            |                                      |       |
| Select     | t a certificatio | n or enter an EventID                             |                                      |       |
|            |                  | Event ID / Voucher:                               | Submit                               |       |
|            | SAMPLE<br>EXAM   | *** SAMPLE CSWA ***                               | Free Exam                            |       |
|            | SAMPLE<br>EXAM   | *** SAMPLE CSWP (Segment 1) ***                   | Free Exam                            |       |
|            |                  | SOLIDWORKS Electrical Design Associate            | \$<br>No Credit                      |       |
|            |                  | SOLIDWORKS Additive Manufacturing<br>Associate    | Start Exam                           |       |
|            | Seman<br>Seman   | 3DSwymer Associate                                | \$<br>No Credit                      |       |
|            |                  |                                                   |                                      |       |
|            | Exit             | Back 8.3.4.21<br>SOLIDWORKS® is a registered trad | 36<br>dem ark of Dassa uit Systèm es |       |

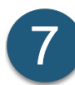

Scroll to find your exam.

Start Exam. 8

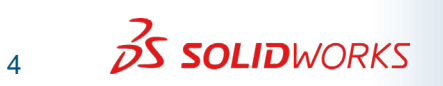

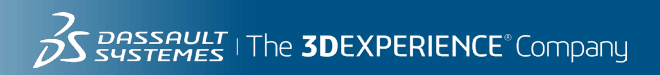

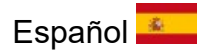

# **Solid**WORKS

## **PROCEDIMIENTO DEL EXAMEN**

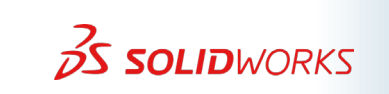

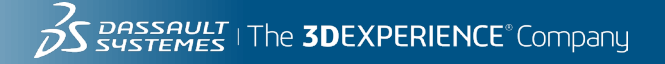

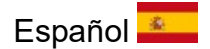

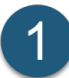

Descargue el software cliente TesterPRO.

• Compatible solo con PC, no con Mac.

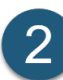

Instale el software en cualquier ubicación que elija.

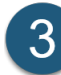

Iniciar la aplicación.

| 🔁 Tangix TesterPRO Client for Dassault Systèmes                         |                            | 1772 |           | × |
|-------------------------------------------------------------------------|----------------------------|------|-----------|---|
| 2 DASSAULT                                                              |                            |      |           |   |
| DS SYSTEMES                                                             |                            |      |           |   |
| Please select the language to use in Tangix TesterPRO Client            |                            |      |           |   |
|                                                                         |                            |      |           |   |
| OUse English as application language                                    | ○アプリケーション言語として日本語を使用       |      |           |   |
| 🔿 Utiliser le Français comme langue du logiciel                         | ○ 請使用繁體中文作為應用程式語言          |      |           |   |
| O Verwenden Sie Deutsch als Anwendungssprache                           | ○使用汉语作为应用程序语言              |      |           |   |
| <ul> <li>Utilizar el español como el idioma de la aplicación</li> </ul> | ○한국어 사용                    |      |           |   |
| O Use o português como o idioma do aplicativo                           | 🔿 โซ้กาษาไทยเป็นกาษาที่ใช้ |      |           |   |
| 🔿 Użyj Polskiego jako język aplikacji                                   | 🔿 השתמש עברי כיישום שפה    |      |           |   |
| 🔿 Usare l'Italiano come lingua di applicazione                          |                            |      |           |   |
|                                                                         |                            |      |           |   |
|                                                                         |                            |      |           |   |
|                                                                         |                            |      |           |   |
|                                                                         |                            |      |           |   |
|                                                                         |                            |      |           |   |
|                                                                         |                            |      |           |   |
| Salir 8.                                                                | 3.42136                    |      | Continuar |   |

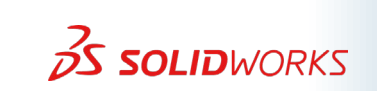

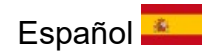

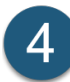

Inicie sesión o Cree una cuenta de certificación.

Haga <u>clic aquí</u> para restablecer la contraseña.

| Tangix TesterPRO Client for Dassault | Systèmes                                                  | - |           | × |
|--------------------------------------|-----------------------------------------------------------|---|-----------|---|
|                                      |                                                           |   |           |   |
| US SYSTEMES                          |                                                           |   |           |   |
| Conectar con VirtualTester           |                                                           |   |           |   |
| • Ya tengo un UserID y una           | contraseña de VirtualTester.                              |   |           |   |
| Correo electrónico                   | 1                                                         |   |           |   |
| Contraseña:                          |                                                           |   |           |   |
| ○ No tengo un UserlD de Vi           | tualTester. Deseo crear uno con la siguiente información: |   |           |   |
|                                      |                                                           |   |           |   |
|                                      |                                                           |   |           |   |
|                                      |                                                           |   |           |   |
|                                      |                                                           |   |           |   |
|                                      |                                                           |   |           |   |
|                                      |                                                           |   |           |   |
|                                      |                                                           |   |           |   |
|                                      |                                                           |   |           |   |
|                                      |                                                           |   |           |   |
|                                      |                                                           | _ |           | _ |
| Salir                                | 8.3.4.2136                                                |   | Continuar |   |
|                                      |                                                           |   |           |   |

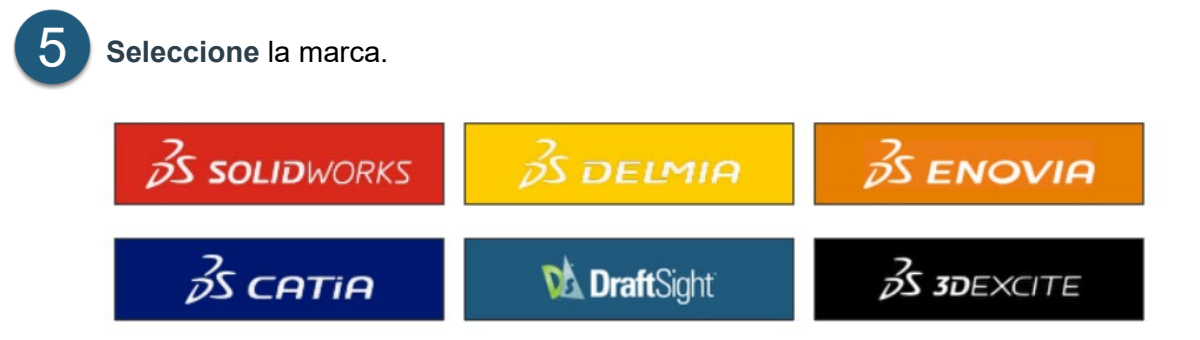

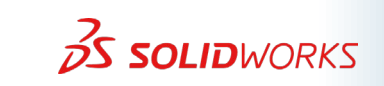

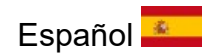

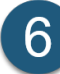

6 Introduce tu código de cupón (si tienes uno).

| 🔁 Tangix TesterPRO | Client for Dassault Systèmes                   |                                                   | - 0 | × |
|--------------------|------------------------------------------------|---------------------------------------------------|-----|---|
| 25 SOL             | WORKS                                          |                                                   |     |   |
| <b>DS DCL</b>      | BNORRS                                         |                                                   |     |   |
| Seleccione una cer | tificación o introduzca un EventID.            |                                                   |     |   |
|                    | ID/vale del evento:                            | Enviar                                            |     |   |
| SAMPLE             | *** SAMPLE CSWA ***                            | Examen gratuito                                   |     |   |
| SAMPLE<br>EXAM     | *** SAMPLE CSWP (Segment 1) ***                | Examen gratuito                                   |     |   |
|                    | SOLIDWORKS Electrical Design Associa           | te \$<br>No hay crédito                           |     |   |
|                    | SOLIDWORKS Additive Manufacturing<br>Associate | Comenzar el examen                                |     |   |
| Streams            | 3DSwymer Associate                             | \$<br>No hay crédito                              |     |   |
|                    |                                                |                                                   |     |   |
| Salir              | Back 8<br>SOUDWORKS® is a register             | 3.4.2.136<br>ed tradem ark of Dassa ult Systèm es |     |   |

Desplácese para encontrar su examen.

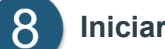

Iniciar Examen.

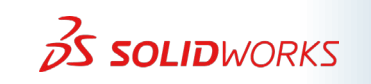

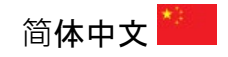

# Solidworks

## 考试流程

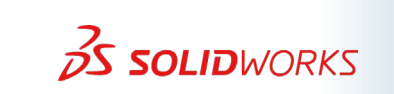

Sussenter The **3DEXPERIENCE** Company

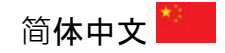

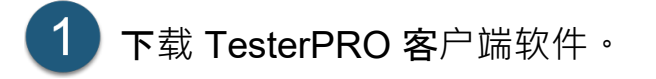

• 仅兼容 PC, 不兼容 Mac。

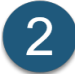

**2** 将软件安装到您选择的任何位置。

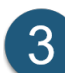

### 3 **启**动应用程序。

| O Use English as application language                 | ○アプリケーション言語として日本語を使用       |  |
|-------------------------------------------------------|----------------------------|--|
| 🔿 Utiliser le Français comme langue du logiciel       | ○ 請使用繁體中文作為應用程式語言          |  |
| O Verwenden Sie Deutsch als Anwendungssprache         | ○ 使用汉语作为应用程序语言             |  |
| 🔾 Utilizar el español como el idioma de la aplicación | ○한국어 사용                    |  |
| 🔿 Use o português como o idioma do aplicativo         | 🔿 ใช้ภาษาไทยเป็นภาษาที่ใช้ |  |
| 🔿 Użyj Polskiego jako język aplikacji                 | 🔘 השתמש עברי כיישום שפה    |  |
| 🔿 Usare l'Italiano come lingua di applicazione        |                            |  |
|                                                       |                            |  |
|                                                       |                            |  |
|                                                       |                            |  |
|                                                       |                            |  |

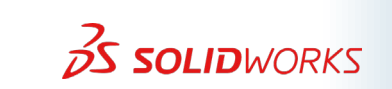

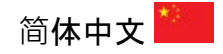

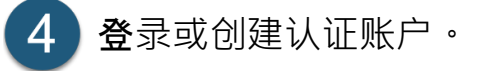

### 单击此处重置密码。

| 🔁 Tangix TesterPRO Client for Dassau | t Systèmes      |  |   |    | × |
|--------------------------------------|-----------------|--|---|----|---|
| B DASSAULT                           |                 |  |   |    |   |
| <b>连接到VirtualTester</b>              |                 |  |   |    |   |
| ● 我已经有一个VirtualTest                  | er的用户ID与密码      |  |   |    |   |
| 电邮                                   | : [             |  |   |    |   |
| 密码                                   | :               |  |   |    |   |
|                                      |                 |  |   |    |   |
|                                      | 用户ID。以以下信息创建一个: |  |   |    |   |
|                                      |                 |  |   |    |   |
|                                      |                 |  |   |    |   |
|                                      |                 |  |   |    |   |
|                                      |                 |  |   |    |   |
|                                      |                 |  |   |    |   |
|                                      |                 |  |   |    |   |
|                                      |                 |  |   |    |   |
|                                      |                 |  |   |    |   |
|                                      |                 |  |   |    |   |
|                                      |                 |  |   |    |   |
|                                      |                 |  | _ |    | _ |
| 退出                                   | 8.3.4.2.136     |  |   | 继续 |   |
|                                      |                 |  |   |    |   |

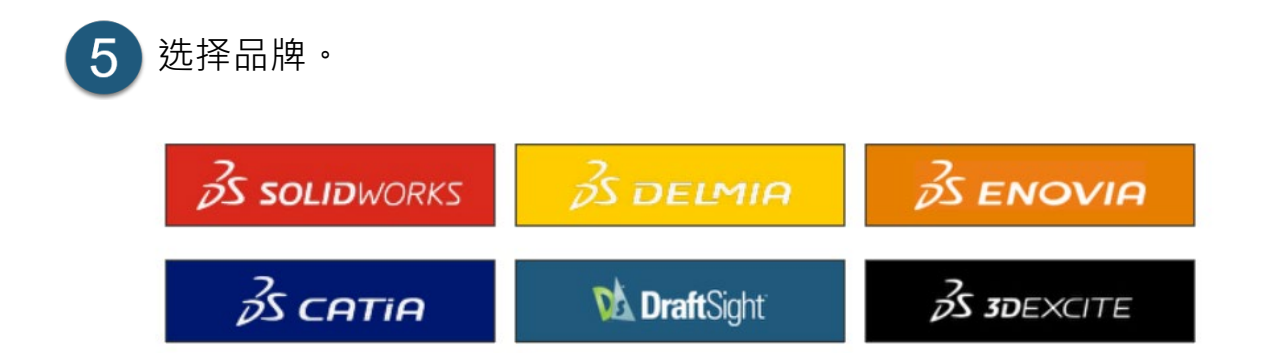

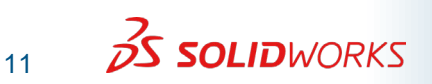

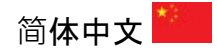

| 认证或输入考              | 试ID                                            |                    |  |
|---------------------|------------------------------------------------|--------------------|--|
|                     | 考试ID / 凭证码                                     | 提交                 |  |
| SAMPLE<br>EXAM      | *** SAMPLE CSWA ***                            | 免费的考试              |  |
| SAMPLE<br>EXAM      | *** SAMPLE CSWP (Segment 1) ***                | <b>全日</b><br>免费的考试 |  |
| A CONTRACTOR        | SOLIDWORKS Electrical Design Associate         | <b>\$</b><br>无信用额  |  |
|                     | SOLIDWORKS Additive Manufacturing<br>Associate | 开始考试               |  |
| Contract<br>Spanner | 3DSwymer Associate                             | ★<br>无信用额          |  |

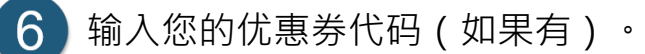

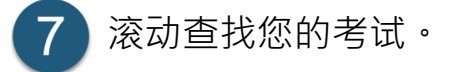

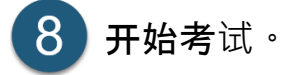

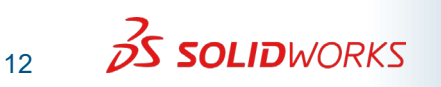

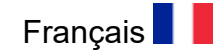

# Solidworks

## **PROCÉDURE D'EXAMEN**

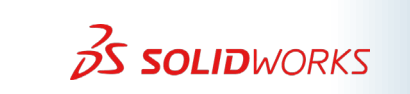

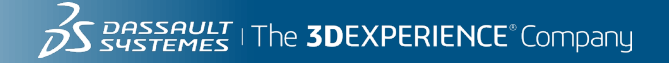

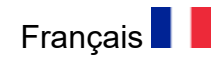

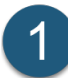

Téléchargez le logiciel client TesterPRO.

• Compatible avec PC uniquement, pas avec Mac.

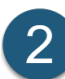

Installez le logiciel à l'emplacement de votre choix.

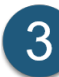

Lancer l'application.

| Tangix TesterPRO Client for Dassault Systèmes                                                                                                    |                                                                                                    | 2 <b>.</b> — 2 |          | × |
|----------------------------------------------------------------------------------------------------|----------------------------------------------------------------------------------------------------|----------------|----------|---|
| B DASSAULT<br>SUSTEMES                                                                                                    |                                                                                                    |                |          |   |
| Please select the language to use in Tangix TesterPRO Client                                                                                                    |                                                                                                    |                |          |   |
| <ul> <li>Use English as application language</li> <li>Utiliser le Français comme langue du logiciel</li> <li>Verwenden Sie Deutsch als Anwendungssprache</li> <li>Utilizar el español como el idioma de la aplicación</li> <li>Use o português como o idioma do aplicativo</li> <li>Uzyj Polskiego jako język aplikacji</li> <li>Usare l'Italiano come lingua di applicazione</li> </ul> | <ul> <li>アプリケーション言語として日本語を使用</li> <li>請使用繁體中文作為應用程式語言</li> <li>使用汉语作为应用程序语言</li> <li>한국어 사용</li> <li>โช้กายามีแนกเยาที่ไช้</li> <li>השתמש עברי כיישום שפה</li> </ul> |                |          |   |
| Sortir                                                                                                    | 8.3.4.2.1.36                                                                                                    | С              | ontinuer |   |

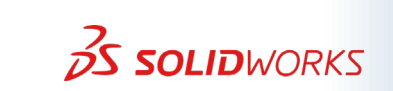

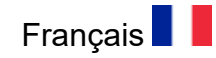

4

Connectez-vous ou Créez un compte de certification.

Cliquez ici pour réinitialiser le mot de passe.

| angix TesterPRO Client for Dassault S | ystèmes                                                           | - 0     |
|---------------------------------------|-------------------------------------------------------------------|---------|
| C DASSAULT                            |                                                                   |         |
| SUSTEMES                              |                                                                   |         |
| nnection à VirtualTester              |                                                                   |         |
|                                       |                                                                   |         |
| J'ai déjà un identifiant et un        | n mot de passe VirtualTester                                      |         |
| E-mail:                               |                                                                   |         |
| Mot de passe:                         |                                                                   |         |
| Ie ne nossède nas d'identif           | iant VirtualTester. En créer un d'anrès les informations suivante |         |
| Ose ne possede pos a lacitai          |                                                                   |         |
|                                       |                                                                   |         |
|                                       |                                                                   |         |
|                                       |                                                                   |         |
|                                       |                                                                   |         |
|                                       |                                                                   |         |
|                                       |                                                                   |         |
|                                       |                                                                   |         |
|                                       |                                                                   |         |
|                                       |                                                                   |         |
|                                       |                                                                   |         |
|                                       |                                                                   |         |
| Sortir                                | 8.3. <b>4.2</b> 136                                               | Continu |

5
Sélectionnez la marque.

3
Solidworks

3
Solidworks

3
CATIA

3
Solidworks

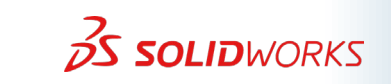

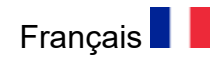

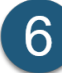

6 Entrez votre code de bon d'achat (si vous en avez un).

| ionner une c   | ertification ou indiquer un identifiant d'évène | ment                       |  |
|----------------|-------------------------------------------------|----------------------------|--|
| 0              | dentifiant d'événement / Bon:                   | Envoyer                    |  |
| SAMPLE<br>EXAM | *** SAMPLE CSWA ***                             | Examen gratuit             |  |
| SAMPLE<br>EXAM | *** SAMPLE CSWP (Segment 1) ***                 | Examen gratuit             |  |
|                | SOLIDWORKS Electrical Design Associate          | \$<br>Pas de crédit        |  |
|                | SOLIDWORKS Additive Manufacturing<br>Associate  | Démarrer l'examen          |  |
|                | 3DSwymer Associate                              | <b>\$</b><br>Pas de crédit |  |

Faites défiler pour trouver votre examen.

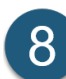

Commencer l'examen.

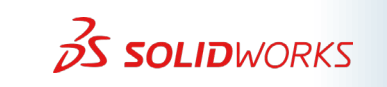

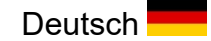

# **Solid**WORKS

## PRÜFUNGSABLAUF

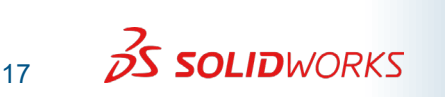

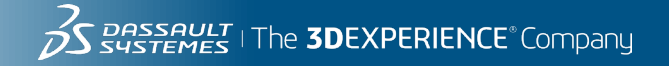

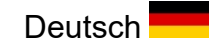

Laden Sie die TesterPRO-Client-Software herunter.

• Nur mit PC kompatibel, nicht mit Macs.

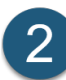

1

Installieren Sie die Software an einem Ort Ihrer Wahl.

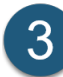

Starten Sie die Anwendung.

| 🔄 Tangix TesterPRO Clien | t for Dassault Systèmes               |                            | 3 <del></del> |           | Х |
|--------------------------|---------------------------------------|----------------------------|---------------|-----------|---|
| 2 DASSAUL                | Ţ                                     |                            |               |           |   |
| <b>V</b> S4STEME         | S                                     |                            |               |           |   |
| Please select the langua | age to use in Tangix TesterPRO Client |                            |               |           |   |
|                          |                                       |                            |               |           |   |
| O Use English a:         | s application language                | ○ アプリケーション言語として日本語を使用      |               |           |   |
| 🔿 Utiliser le Fran       | nçais comme langue du logiciel        | ○ 請使用繁體中文作為應用程式語言          |               |           |   |
| 🔾 Verwenden Si           | e Deutsch als Anwendungssprache       | ○ 使用汉语作为应用程序语言             |               |           |   |
| 🔿 Utilizar el espa       | añol como el idioma de la aplicación  | ○ 한국어 사용                   |               |           |   |
| 🔿 Use o portugu          | uês como o idioma do aplicativo       | 🔘 ใช้ภาษาไทยเป็นภาษาที่ใช้ |               |           |   |
| 🔿 Użyj Polskiego         | o jako język aplikacji                | 🔘 השתמש עברי כיישום שפה    |               |           |   |
| 🔿 Usare l'Italian        | o come lingua di applicazione         |                            |               |           |   |
|                          |                                       |                            |               |           |   |
|                          |                                       |                            |               |           |   |
|                          |                                       |                            |               |           |   |
|                          |                                       |                            |               |           |   |
|                          |                                       |                            |               |           |   |
| Beenden                  |                                       |                            | F             | ortfahren |   |
| beenden                  |                                       | 8.3.42136                  | <u> </u>      | ordanien  |   |

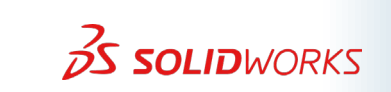

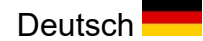

4

Melden Sie sich an oder Erstellen Sie ein Zertifizierungskonto.

Klicken Sie hier, um das Passwort zurückzusetzen.

| 🗐 Tangix TesterPRO Client for Dassault Systèr | nes                                                       | - 0                |
|-----------------------------------------------|-----------------------------------------------------------|--------------------|
|                                               |                                                           |                    |
|                                               |                                                           |                    |
| Verbindung zum VirtualTester                  |                                                           |                    |
| • Ich habe schon ein VirtualTester            | UserID und Passwort                                       |                    |
| Email:                                        |                                                           |                    |
| Passwort:                                     |                                                           |                    |
|                                               |                                                           |                    |
| C Ich habe noch kein VirtualTester            | UserID. Definiere ein Login mit den folgenden Information | en:                |
|                                               |                                                           |                    |
|                                               |                                                           |                    |
|                                               |                                                           |                    |
|                                               |                                                           |                    |
|                                               |                                                           |                    |
|                                               |                                                           |                    |
|                                               |                                                           |                    |
|                                               |                                                           |                    |
|                                               |                                                           |                    |
|                                               |                                                           |                    |
|                                               |                                                           |                    |
|                                               |                                                           |                    |
|                                               |                                                           |                    |
|                                               |                                                           |                    |
| Recorden                                      |                                                           | E a stifa la sa sa |
| Beenden                                       | 8.3.4.2.136                                               | Fortfahren         |

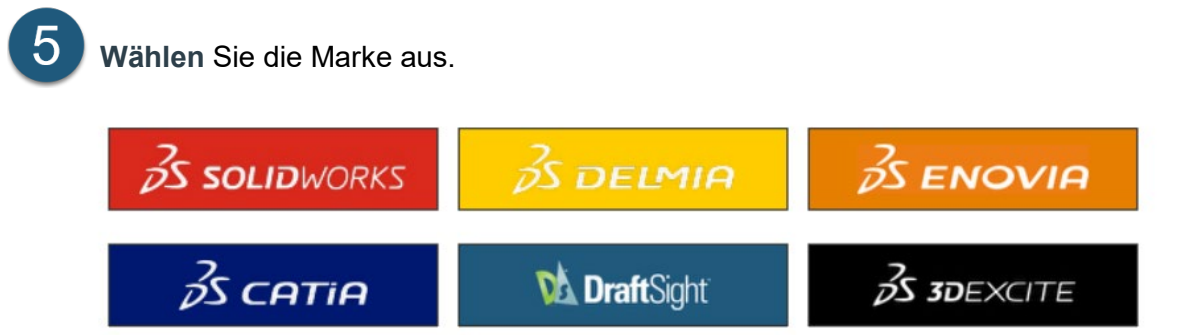

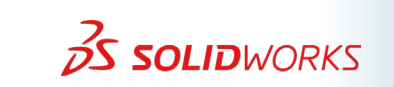

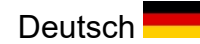

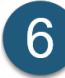

6 Geben Sie Ihren Gutscheincode ein (falls Sie einen haben).

| n Sie eine Ze      | rtifizierung oder geben Sie eine EventID ein                          |
|--------------------|-----------------------------------------------------------------------|
|                    | EventID/Gutschein Abschicken                                          |
| SAMPLE<br>EXAM     | *** SAMPLE CSWA *** Kostenlose Prüfung                                |
| SAMPLE<br>EXAM     | *** SAMPLE CSWP (Segment 1) *** Kostenlose Prüfung                    |
|                    | SOLIDWORKS Electrical Design Associate \$<br>Keine Gutschrift verfügl |
|                    | SOLIDWORKS Additive Manufacturing<br>Associate<br>Prüfung starten     |
| Stanson<br>Stanson | 3DSwymer Associate \$<br>Keine Gutschrift verfügl                     |

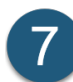

Scrollen Sie, um Ihre Prüfung zu finden.

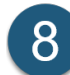

Prüfung Starten.

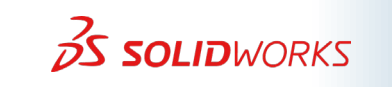

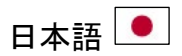

# Solidworks

## 試験手順

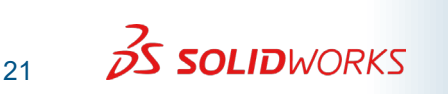

3 Sustemes | The **3DEXPERIENCE**<sup>®</sup> Company

日本語 💽

1 TesterPRO クライアント ソフトウェアをダウンロードします。

• PC のみと互換性があり、Mac とは互換性がありません。

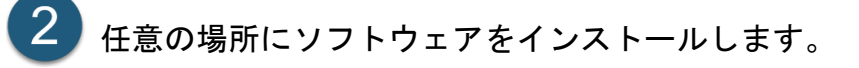

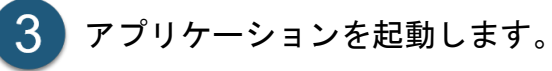

| ) Use English as application language                                                                                                    |                                                       |                            |  |
|----------------------------------------------------------------------------------------------------|-------------------------------------------------------|----------------------------|--|
| ) Utiliser le Français comme langue du logiciel (唐根用窓體中文作為應用程式語言)<br>Verwenden Sie Deutsch als Anwendungssprache (使用汉语作为应用程序语言)<br>) Utilizar el español como el idioma de la aplicación (한국어 사용)<br>) Use o português como o idioma do aplicativo <b>ใช้ภาษาไทยเป็นภาษาที่ใช่</b><br>) Uzyj Polskiego jako język aplikacji (Jzyj Polskiego jako język aplikacji)<br>) Usare l'Italiano come lingua di applicazione | Use English as application language                   | ○ アプリケーション言語として日本語を使用      |  |
| ) Verwenden Sie Deutsch als Anwendungssprache (使用汉语作为应用程序语言<br>) Utilizar el español como el idioma de la aplicación 한국어 사용<br>) Use o português como o idioma do aplicativo <b>ใช้ภาษาไม่แกษาที่ใช้</b><br>) Użyj Polskiego jako język aplikacji - השתמש עברי כיישום שפה<br>) Użyre l'Italiano come lingua di applicazione                                                                                         | Utiliser le Français comme langue du logiciel         |                            |  |
| ) Utilizar el español como el idioma de la aplicación 이한국어 사용<br>) Use o português como o idioma do aplicativo <b>ألأسسالية المستلبة المسلبة المسلبة</b><br>) Uzyj Polskiego jako język aplikacji - השתמש עברי כיישום שפה<br>) Usare l'Italiano come lingua di applicazione                                                                                                    | Verwenden Sie Deutsch als Anwendungssprache           | ○ 使用汉语作为应用程序语言             |  |
| ) Use o português como o idioma do aplicativo (לא סישראשלא שראים) Use o português como o idioma do aplicativo<br>) Użyj Polskiego jako język aplikacji<br>) Usare l'Italiano come lingua di applicazione                                                                                                    | 🔾 Utilizar el español como el idioma de la aplicación | ○ 한국어 사용                   |  |
| ) Użyj Polskiego jako język aplikacji – השתמש עברי כיישום שפה )<br>) Usare l'Italiano come lingua di applicazione                                                                                                    | 🔾 Use o português como o idioma do aplicativo         | 🔿 โซ้กาษาไทยเป็นกาษาที่โช้ |  |
| ) Usare l'Italiano come lingua di applicazione                                                                                                    | 🔾 Użyj Polskiego jako język aplikacji                 | 🔘 השתמש עברי כיישום שפה    |  |
| 5 11                                                                                                    | 🔾 Usare l'Italiano come lingua di applicazione        |                            |  |
|                                                                                                    |                                                       |                            |  |
|                                                                                                    |                                                       |                            |  |

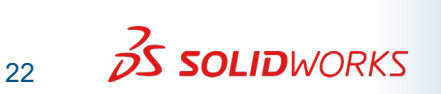

4 ログインするか、認定アカウントを作成してください。

### パスワードをリセットするにはここをクリックしてください。

|                              | nes                    | 1.77 |    | × |
|------------------------------|------------------------|------|----|---|
| 2 DASSAULT                   |                        |      |    |   |
| DS SUSTEMES                  |                        |      |    |   |
| VirtualTester に接続            |                        |      |    |   |
| ●私は既に VirtualTesterユーザーIDと   | パスワードを持っています。          |      |    |   |
| Eメールアドレス:                    |                        |      |    |   |
| パスワード:                       |                        |      |    |   |
| ● ○私は VirtualTesterフーザーIDを持っ | ていません。しい下の情報でそれを作成します。 |      |    |   |
|                              |                        |      |    |   |
|                              |                        |      |    |   |
|                              |                        |      |    |   |
|                              |                        |      |    |   |
|                              |                        |      |    |   |
|                              |                        |      |    |   |
|                              |                        |      |    |   |
|                              |                        |      |    |   |
|                              |                        |      |    |   |
|                              |                        |      |    |   |
|                              |                        |      |    |   |
| <u>48.7</u>                  |                        |      | 练行 |   |

5 ブランドを選択します。

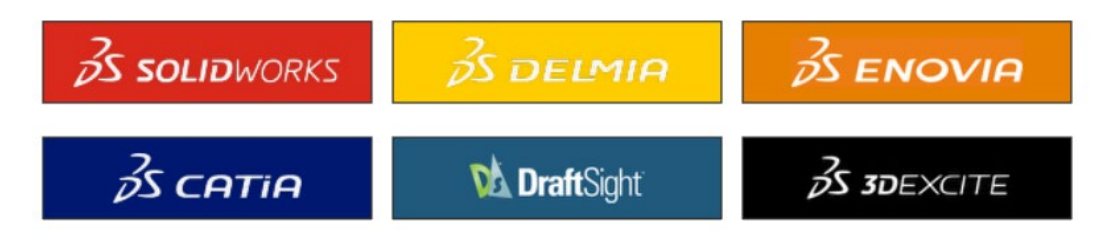

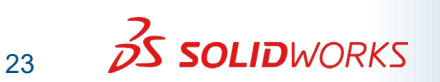

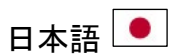

6 バウチャーコード(お持ちの場合)を入力してください。

| (certification) | を選択するが、イベントID(EventID)を入力する。                   |                      |  |
|-----------------|------------------------------------------------|----------------------|--|
|                 | イベントID / バウチャー                                 | Efi                  |  |
| SAMPLE<br>EXAM  | *** SAMPLE CSWA ***                            | <b>給</b><br>無料試験     |  |
| SAMPLE<br>EXAM  | *** SAMPLE CSWP (Segment 1) ***                | <b>給</b><br>無料試験     |  |
|                 | SOLIDWORKS Electrical Design Associate         | <b>\$</b><br>クレジット無し |  |
|                 | SOLIDWORKS Additive Manufacturing<br>Associate | ▶ 討駛開始               |  |
| Stansar         | 3DSwymer Associate                             | <b>\$</b><br>クレジット無し |  |

スクロールして試験を見つけてください。

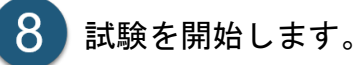

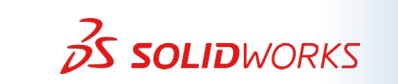

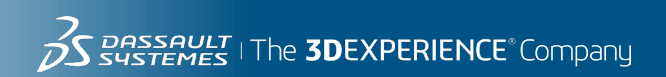

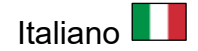

# Solidworks

## **PROCEDURA DELL'ESAME**

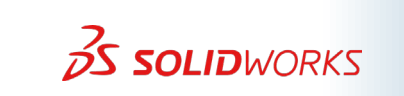

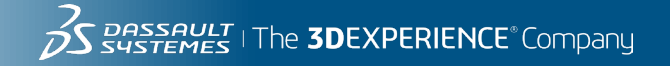

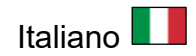

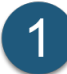

Scarica il software TesterPRO Client.

• Compatibile solo con PC, non con Mac.

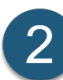

Installa il software dove preferisci.

![](_page_25_Picture_6.jpeg)

Avviare l'applicazione.

| Tangix TesterPRO Client for Dassault Systèmes                                                                                                    |                                                                                                    | - |          | × |
|----------------------------------------------------------------------------------------------------|----------------------------------------------------------------------------------------------------|---|----------|---|
|                                                                                                    |                                                                                                    |   |          |   |
| Please select the language to use in Tangix TesterPRO Client                                                                                                    |                                                                                                    |   |          |   |
| <ul> <li>Use English as application language</li> <li>Utiliser le Français comme langue du logiciel</li> <li>Verwenden Sie Deutsch als Anwendungssprache</li> <li>Utilizar el español como el idioma de la aplicación</li> <li>Use o português como o idioma do aplicativo</li> <li>Užyj Polskiego jako język aplikacji</li> <li>Usare l'Italiano come lingua di applicazione</li> </ul> | <ul> <li>アブリケーション言語として日本語を使用</li> <li>請使用繁健中文作為應用程式語言</li> <li>使用汉语作为应用程序语言</li> <li>한국어 사용</li> <li>โช้กายาไหนเป็นภายาที่โช้</li> <li>กษาสาม นอยา นอยา สามารถ</li> </ul> |   |          |   |
| Esci 8                                                                                                    | 3.4.2.136                                                                                                    |   | Continua |   |

![](_page_25_Picture_9.jpeg)

![](_page_26_Picture_0.jpeg)

![](_page_26_Picture_1.jpeg)

Accedi o Crea un account di certificazione.

### Clicca qui per reimpostare la password.

| 🔄 Tangix TesterPRO Client for Dassault S | lystèmes                                       | - 0      | × |
|------------------------------------------|------------------------------------------------|----------|---|
| S DASSAULT<br>SYSTEMES                   |                                                |          |   |
| Connessione a VirtualTester              |                                                |          |   |
| • Ho già un VirtualTester Us             | rID e una password                             |          |   |
| E-mail:                                  |                                                |          |   |
| Password:                                |                                                |          |   |
|                                          |                                                |          |   |
| O Non ho un Virtual lester U:            | eriD. Creame uno con le seguenti informazioni: |          |   |
|                                          |                                                |          |   |
|                                          |                                                |          |   |
|                                          |                                                |          |   |
|                                          |                                                |          |   |
|                                          |                                                |          |   |
|                                          |                                                |          |   |
|                                          |                                                |          |   |
|                                          |                                                |          |   |
|                                          |                                                |          |   |
|                                          |                                                |          |   |
| Esci                                     | 8.3.4.2.136                                    | Continua |   |
|                                          |                                                |          |   |

![](_page_26_Picture_5.jpeg)

![](_page_27_Picture_0.jpeg)

![](_page_27_Picture_1.jpeg)

6 Inserisci il codice voucher (se ne hai uno).

| zionare una cer | tificazione oppure inserire un E <del>v</del> entID |                      |
|-----------------|-----------------------------------------------------|----------------------|
|                 | Event ID/Voucher                                    | Sottoporre           |
| SAMPLE<br>EXAM  | *** SAMPLE CSWA ***                                 | Esame gratuito       |
| SAMPLE<br>EXAM  | *** SAMPLE CSWP (Segment 1) ***                     | Esame gratuito       |
|                 | SOLIDWORKS Electrical Design Associate              | \$<br>Nessun credito |
|                 | SOLIDWORKS Additive Manufacturing<br>Associate      | Iniziare l'esame     |
| Starses.        | 3DSwymer Associate                                  | \$<br>Nessun credito |

![](_page_27_Picture_4.jpeg)

8

Scorri per trovare il tuo esame.

Inizia l'esame.

![](_page_27_Picture_7.jpeg)

![](_page_27_Picture_8.jpeg)

![](_page_28_Picture_0.jpeg)

# Solidworks

## **PROCEDIMENTO DO EXAME**

![](_page_28_Picture_3.jpeg)

Sustemes | The **3DEXPERIENCE**<sup>®</sup> Company

![](_page_29_Picture_0.jpeg)

![](_page_29_Picture_1.jpeg)

Baixe o software TesterPRO Client.

• Compatível apenas com PC, não com Macs.

![](_page_29_Picture_4.jpeg)

Instale o software em qualquer local de sua escolha.

![](_page_29_Picture_6.jpeg)

Inicie o aplicativo.

| Tangix TesterPRO Client for Dassault Systèmes                   |                            | 1772 | Ð         | × |
|-----------------------------------------------------------------|----------------------------|------|-----------|---|
| 2 DASSAULT                                                      |                            |      |           |   |
| DS SUSTEMES                                                     |                            |      |           |   |
| Please select the language to use in Tangix TesterPRO Client    |                            |      |           |   |
|                                                                 |                            |      |           |   |
| Use English as application language                             | ○アプリケーション言語として日本語を使用       |      |           |   |
| 🔿 Utiliser le Français comme langue du logiciel                 | ○ 請使用繁體中文作為應用程式語言          |      |           |   |
| O Verwenden Sie Deutsch als Anwendungssprache                   | ○使用汉语作为应用程序语言              |      |           |   |
| 🔿 Utilizar el español como el idioma de la aplicación           | ○ 한국어 사용                   |      |           |   |
| <ul> <li>Use o português como o idioma do aplicativo</li> </ul> | 🔿 ใช้ภาษาไทยเป็นภาษาที่ใช้ |      |           |   |
| 🔿 Użyj Polskiego jako język aplikacji                           | 🔿 השתמש עברי כיישום שפה    |      |           |   |
| 🔿 Usare l'Italiano come lingua di applicazione                  |                            |      |           |   |
|                                                                 |                            |      |           |   |
|                                                                 |                            |      |           |   |
|                                                                 |                            |      |           |   |
|                                                                 |                            |      |           |   |
|                                                                 |                            |      |           |   |
|                                                                 |                            |      |           |   |
| Sair 8.                                                         | 3.42136                    |      | Continuar |   |

![](_page_29_Picture_9.jpeg)

![](_page_30_Picture_0.jpeg)

![](_page_30_Picture_1.jpeg)

Faça login ou Crie uma conta de certificação.

Clique aqui para redefinir a senha.

|                       | Tor Bussdare Systemes       |                                    |      |         |
|-----------------------|-----------------------------|------------------------------------|------|---------|
|                       | r                           |                                    |      |         |
| SUSTEMES              |                             |                                    |      |         |
| ectar-se ao VirtualTe | ster                        |                                    |      |         |
| 👝 🔾 Já tenho um       | UserID e uma senha do Vir   | tualTester                         |      |         |
|                       | E-mail:                     |                                    |      |         |
|                       | Senha:                      |                                    |      |         |
| Não tenho u           | im UserlD do VirtualTester  | Crie um com as sequintes informaci | ňe « |         |
| O Nao tenno t         | im usend do virtuai lester. | one um com as seguintes informaço  | Jes: |         |
|                       |                             |                                    |      |         |
|                       |                             |                                    |      |         |
|                       |                             |                                    |      |         |
|                       |                             |                                    |      |         |
|                       |                             |                                    |      |         |
|                       |                             |                                    |      |         |
|                       |                             |                                    |      |         |
|                       |                             |                                    |      |         |
|                       |                             |                                    |      |         |
| Sair                  |                             |                                    |      | Continu |

5 Selecione a marca. 3 Solidworks 3 DELMIA 3 ENOVIA 3 SCATIA M DraftSight 3 SDEXCITE

![](_page_31_Picture_0.jpeg)

![](_page_31_Picture_1.jpeg)

6 Insira seu código de voucher (se você tiver um).

| 🔁 Tangix TesterPR | O Client for Dassault Systèmes                 |                                          | - 🗆 🗙 |
|-------------------|------------------------------------------------|------------------------------------------|-------|
| 3s soi            | LIDWORKS                                       |                                          |       |
| Selecione uma ce  | ertificação ou insira um EventID               |                                          |       |
|                   | Event ID/Vale:                                 | Enviar                                   |       |
| SAMPLE            | *** SAMPLE CSWA ***                            | Exame gratuito                           |       |
| SAMPLE            | *** SAMPLE CSWP (Segment 1) ***                | Exame gratuito                           |       |
|                   | SOLIDWORKS Electrical Design Associate         | \$<br>Sem crédito                        |       |
|                   | SOLIDWORKS Additive Manufacturing<br>Associate | Iniciar exame                            |       |
|                   | 3DSwymer Associate                             | \$<br>Sem crédito                        | j     |
|                   |                                                |                                          |       |
| Sair              | Back 8.3.42<br>SOLIDWORKS® is a registered t   | 2136<br>radem ark of Dassa uit Systèm es |       |

Mova para baixo para encontrar seu exame

8 Iniciar Exame.

![](_page_31_Picture_6.jpeg)

![](_page_31_Picture_7.jpeg)

![](_page_32_Picture_0.jpeg)

# Solidworks

## 시험 절차

![](_page_32_Picture_3.jpeg)

![](_page_32_Picture_4.jpeg)

1 TesterPRO 클라이언트 소프트웨어를 다운로드하세요.

• PC에만 호환되며 Mac은 호환되지 않습니다.

![](_page_33_Picture_3.jpeg)

원하는 위치에 소프트웨어를 설치하세요.

![](_page_33_Picture_5.jpeg)

### 애플리케이션을 실행합니다.

| Tangix TesterPRO Client for Dassault Systèmes                           |                            |   |    | × |
|-------------------------------------------------------------------------|----------------------------|---|----|---|
| 2 DASSAULT                                                              |                            |   |    |   |
| DS SYSTEMES                                                             |                            |   |    |   |
| Please select the language to use in Tangix TesterPRO Client            |                            |   |    |   |
|                                                                         |                            |   |    |   |
| O Use English as application language                                   | ○ アフリケーション言語として日本語を使用      |   |    |   |
| Utiliser le Français comme langue du logiciel                           | ○請使用繁體中文作為應用程式語言           |   |    |   |
| Verwenden Sie Deutsch als Anwendungssprache                             | ○使用汉语作为应用程序语言              |   |    |   |
| <ul> <li>Utilizar el español como el idioma de la aplicación</li> </ul> | ○ 한국어 사용                   |   |    |   |
| O Use o português como o idioma do aplicativo                           | 🔿 ใช้ภาษาไทยเป็นภาษาที่ใช้ |   |    |   |
| 🔿 Użyj Polskiego jako język aplikacji                                   | 🔘 השתמש עברי כיישום שפה    |   |    |   |
| O Usare l'Italiano come lingua di applicazione                          |                            |   |    |   |
|                                                                         |                            |   |    |   |
|                                                                         |                            |   |    |   |
|                                                                         |                            |   |    |   |
|                                                                         |                            |   |    |   |
|                                                                         |                            |   |    |   |
|                                                                         |                            |   |    |   |
|                                                                         |                            | _ |    | _ |
| 종료 8.3                                                                  | .42136                     |   | 계속 |   |

![](_page_33_Picture_8.jpeg)

![](_page_34_Figure_0.jpeg)

![](_page_34_Picture_1.jpeg)

로그인하거나 인증 계정을 만드세요.

### 여기를 클릭하여 비밀번호를 재설정하세요.

| 우승 문화 문화 문화 문화 문화 문화 문화 문화 문화 문화 문화 문화 문화 | AULT<br>MES  |                              |        |    |  |
|-------------------------------------------|--------------|------------------------------|--------|----|--|
| <b>&gt;&gt; 5457</b>                      | MES          |                              |        |    |  |
| 버추얼 테스터에 연                                |              |                              |        |    |  |
|                                           | <u>a</u>     |                              |        |    |  |
|                                           | -            |                              |        |    |  |
|                                           | 배추얼 테스터에 사용  | 자 아이디와 암호를 가지고 있습니다.         |        |    |  |
|                                           | 이메일:         |                              |        |    |  |
|                                           | 암호:          |                              |        |    |  |
|                                           | 비스터에 사용자 아   | 이디르 가지고 이지 아스니다. 다운 정님은 이용하여 | ᅫ서하니다  |    |  |
|                                           | : 네_니에 시공시 이 | 이니를 가지고 있지 않습니다. 다음 장도를 이용하여 | 100044 |    |  |
|                                           |              |                              |        |    |  |
|                                           |              |                              |        |    |  |
|                                           |              |                              |        |    |  |
|                                           |              |                              |        |    |  |
|                                           |              |                              |        |    |  |
|                                           |              |                              |        |    |  |
|                                           |              |                              |        |    |  |
|                                           |              |                              |        |    |  |
|                                           |              |                              |        |    |  |
|                                           |              |                              |        |    |  |
|                                           |              |                              |        |    |  |
| 종료                                        |              | 0.3 4 2 1 32                 |        | 계속 |  |

![](_page_34_Picture_5.jpeg)

![](_page_34_Picture_6.jpeg)

![](_page_35_Picture_0.jpeg)

![](_page_35_Picture_1.jpeg)

바우처 코드가 있다면 입력하세요.

| 서 또는 이벤트 (     | D를 선택하시오.                                      |                         |  |
|----------------|------------------------------------------------|-------------------------|--|
| <b>O</b>       | 벤트 아이디/바우처(voucher)                            | 제출                      |  |
| SAMPLE<br>EXAM | *** SAMPLE CSWA ***                            | 무료 시험                   |  |
| SAMPLE<br>EXAM | *** SAMPLE CSWP (Segment 1) ***                | 무료 시험                   |  |
| Aces           | SOLIDWORKS Electrical Design Associate         | \$<br>크레딧이 없습니다.        |  |
|                | SOLIDWORKS Additive Manufacturing<br>Associate | 시험시작                    |  |
| Stangard       | 3DSwymer Associate                             | <b>\$</b><br>크레딧이 없습니다. |  |

![](_page_35_Picture_4.jpeg)

![](_page_35_Picture_5.jpeg)

8 시험을 시작하세요.

![](_page_35_Picture_7.jpeg)

![](_page_36_Picture_0.jpeg)

# Solidworks

## 考試程序

![](_page_36_Picture_3.jpeg)

3 Sustemes The 3DEXPERIENCE Company

![](_page_37_Picture_0.jpeg)

![](_page_37_Picture_1.jpeg)

- 下載 TesterPRO 用戶端軟體。
- 僅相容 PC,不相容於 Mac。

![](_page_37_Picture_4.jpeg)

將軟體安裝到您選擇的任何位置。

![](_page_37_Figure_6.jpeg)

| Tangix TesterPRO Client for Dassault Systèmes                |                            | <br>.0  | × |
|--------------------------------------------------------------|----------------------------|---------|---|
| 3 DASSAULT                                                   |                            |         |   |
| V-3 SUSTEMES                                                 |                            |         |   |
| Please select the language to use in Tangix TesterPRO Client |                            |         |   |
|                                                              |                            |         |   |
| O Use English as application language                        | ○ アプリケーション言語として日本語を使用      |         |   |
| O Utiliser le Français comme langue du logiciel              | ○ 請使用繁體中文作為應用程式語言          |         |   |
| O Verwenden Sie Deutsch als Anwendungssprache                | ○使用汉语作为应用程序语言              |         |   |
| 🔿 Utilizar el español como el idioma de la aplicación        | ○ 한국어 사용                   |         |   |
| O Use o português como o idioma do aplicativo                | 🔿 ใช้ภาษาไทยเป็นภาษาที่ใช้ |         |   |
| 🔿 Użyj Polskiego jako język aplikacji                        | 🔘 השתמש עברי כיישום שפה    |         |   |
| O Usare l'Italiano come lingua di applicazione               |                            |         |   |
|                                                              |                            |         |   |
|                                                              |                            |         |   |
|                                                              |                            |         |   |
|                                                              |                            |         |   |
|                                                              |                            |         |   |
|                                                              |                            |         |   |
| 新聞                                                           | 10137                      | 繼續      |   |
| 8.3                                                          | 42136                      | 4654,44 |   |

![](_page_37_Picture_8.jpeg)

![](_page_38_Picture_0.jpeg)

![](_page_38_Picture_1.jpeg)

### 按一下此處重設密碼。

| Tangix TesterPRO Client for [         | Dassault Systèmes                     | - 0                                    |   |
|---------------------------------------|---------------------------------------|----------------------------------------|---|
| 2- 20550147                           |                                       |                                        |   |
| DS SYSTEMES                           |                                       |                                        |   |
|                                       |                                       |                                        |   |
| 連結到 VirtualTester                     |                                       |                                        |   |
|                                       | /irtualTester的用戶ID與密碼。                |                                        |   |
| 1                                     | 子郵件:                                  |                                        |   |
|                                       | ····································· |                                        |   |
|                                       |                                       |                                        |   |
| ───────────────────────────────────── | er 时用户ID,諸用下列資訊產生一個:                  |                                        |   |
|                                       |                                       |                                        |   |
|                                       |                                       |                                        |   |
|                                       |                                       |                                        |   |
|                                       |                                       |                                        |   |
|                                       |                                       |                                        |   |
|                                       |                                       |                                        |   |
|                                       |                                       |                                        |   |
|                                       |                                       |                                        |   |
|                                       |                                       |                                        |   |
| *****                                 |                                       |                                        |   |
| 的匪罪                                   | 8.3.4.2.135                           | 11111111111111111111111111111111111111 | 6 |
| Fallenta                              | 8.5AL2156                             |                                        |   |

![](_page_38_Picture_4.jpeg)

![](_page_38_Picture_5.jpeg)

![](_page_39_Picture_0.jpeg)

![](_page_39_Picture_1.jpeg)

6 輸入您的優惠券代碼(如果有)。

| <b>拝一僧認</b> 證項       | 目或是輸入一個EventID                                 |                    |  |
|----------------------|------------------------------------------------|--------------------|--|
|                      | 考試ID / 憑證碼                                     | 提交                 |  |
| SAMPLE<br>EXAM       | *** SAMPLE CSWA ***                            | <b>全日</b><br>免費的考試 |  |
| SAMPLE<br>EXAM       | *** SAMPLE CSWP (Segment 1) ***                | <b>鋒</b><br>免費的考試  |  |
|                      | SOLIDWORKS Electrical Design Associate         | <b>\$</b><br>無信用額度 |  |
|                      | SOLIDWORKS Additive Manufacturing<br>Associate | ▶ 開始考試             |  |
| Streamer<br>Sciences | 3DSwymer Associate                             | <b>\$</b><br>無信用額度 |  |

向下捲動找到您的考試。

開始考試。 8

![](_page_39_Picture_6.jpeg)

![](_page_39_Picture_7.jpeg)